オープンバッジウォレットのアカウント登録

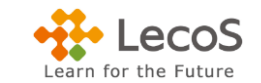

※以下の操作は「[発行者名]から[証書名]発行のお知らせ」メール内[ログイン/アカウントの作成に進む]ボタンを押した後の手順です。

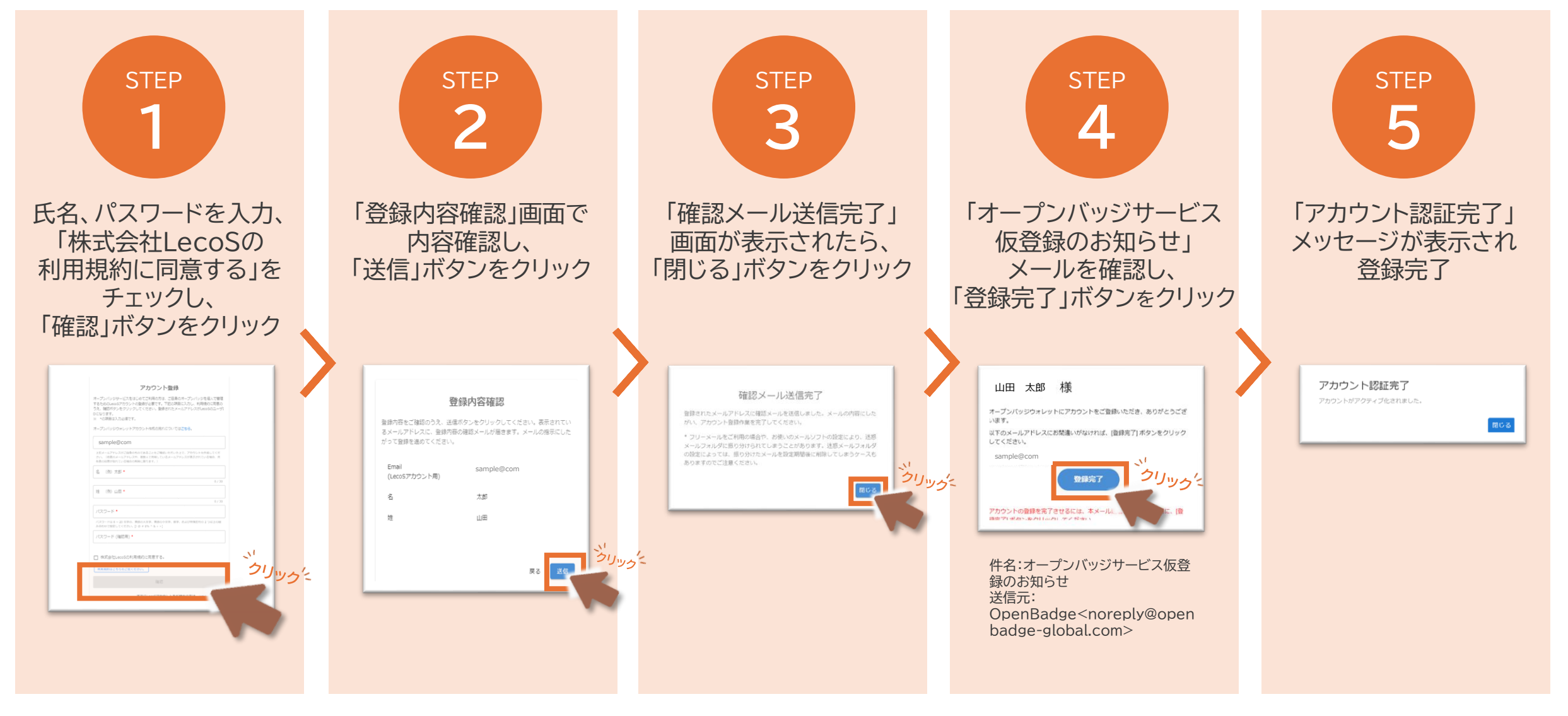

Copyright© LecoS, Inc. All Rights Reserved.